# Dell Display Manager מדריך למשתמש

## סקירה כללית

Dell Display Manager היא תוכנה ל-Microsoft Windows שמשמשץ לניהול הצג או קבוצת צגים. היא מאפשרת לכוון ידנית את התמונה המוצגת, להקצות הגדרות אוטומטיות, לנהל את צריכת החשמל, לסדר את החלונות, לסובב את התמונה ולהשתמש בתכונות נוספות בצגים נבחרים של Dell.לאחר ההתקנה, Dell Display Manager מופעל כל אימת שמדליקים את המחשב ואפשר לגשת אליו בקלות ממגש ההודעות של Windows. אפשר להציג פרטים על הצגים המחוברים למחשב על ידי העברת הכבר מעל לסמל שבמגש ההודעות.

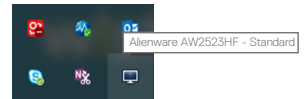

Dell Display Manager משתמשת בערוץ DDC/Cl כדי לתקשר עם הצג. מוודאים DDC/Cl משתמשת בערוץ DDC/Cl כדי לתקשר עם הצג. מוודאים ש-DDC/Cl מופעל בפריט Others (אחרים) באופן הזה.

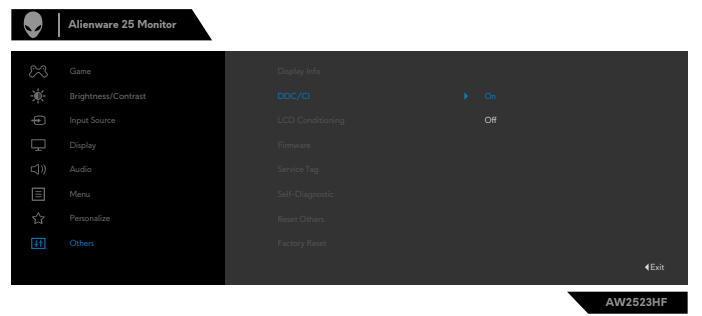

#### שימוש בתיבת הדו-שיח הגדרות מהירות

לחיצה על הסמל של Dell Display Manager במגש ההודעות תפתח את תיבת הדו-שיח Dell Display Manager (הגדרות מהירות). אם מחוברים מספר צגי Dell למחשב, ניתן לבחור צג ספציפי מהתפריט. בתיבת הדו-שיח Quick Settings (הגדרות מהירות) אפשר לשנות את רמות הבהירות והניגודיות של הצג, לשנות את הרזולוציה ולסדר בקלות את פריסת החלונות. מאפשרת להפעיל החלפה אוטומטית בין מצבים מתוכנתים מראש או לבחור ידנית מצב מתוכנת מראש.

| Display        | Manager                  | x            |
|----------------|--------------------------|--------------|
| Display:       | Alienware AW2523HF       |              |
| Resolution:    | 1920×1080                | Change       |
| O Auto Mode    |                          | Configure    |
| Manual Mode    |                          | Standard ~   |
| Brightness:    |                          | 75%          |
| Contrast:      |                          | 75%          |
| Recently used: |                          | More options |
| ×              |                          |              |
|                | Open Dell Display Manage | <u>r</u>     |

מתיבת הדו-שיח **Quick Settings (הגדרות מהירות)** אפשר גם לגשת אל ממשק המשתמש המתקדם של Dell Display Manager ולהפעיל ממנו תכונות בסיסיות, להגדיר את המצב האוטומטי ולהשתמש בתכונות נוספות.

|--|

| אור                                                                                                    | תיא | פונקציה                                                   | תכונה                                      |
|----------------------------------------------------------------------------------------------------|-----|-----------------------------------------------------------|--------------------------------------------|
| Ctrl+Shift+D                                                                                                    | •   | קיצור מקשים<br>לפתיחת הממשק<br>של Dell Display<br>Manager | גישה מהירה<br>ל-Dell<br>Display<br>Manager |
| בוחרים את הצג מהתיבה הנפתחת.<br>אם יותר מצג חד מחובר למחשב, סמל מופיע בצג שנבחר<br>למשך שנייה אחת כדי ליידע אותך איזה צג בחרת.<br>יש להעביר את הממשק של ה-Dell Display Manager<br>לצג שבו רוצים לשלוט.<br>יש ללחוץ על Ctrl+Shift+D כדי לפתוח את ממשק המיני<br>מתחת למצביע העכבר. | •   | שליטה<br>בצג<br>אחד במערכת<br>של מספר<br>צגים             |                                            |

#### הגדרת תכונות תצוגה בסיסיות

אפשר לבחור באפשרות Manual Mode (מצב ידני) כדי לבחור ידנית מצב המוגדר מראש או באפשרות Auto Mode (מצב אוטומטי) כדי להפעיל מצב מסוים באופן אוטומטי לפי הפעולה המבוצעת. בכל פעם שהמצב המוגדר מראש משתנה תופיע במסך הודעה. אפשר לשנות גם את מידת ה Brightness (בהירות) וה Contrast (ניגודיות) של הצג בכרטיסייה Basic (בסיסי).

| Display                      | Manager                  |                | Alienware A   | W2523HF   |
|------------------------------|--------------------------|----------------|---------------|-----------|
| Basic                        | Auto Mode                | Easy Arrange   | Input Manager | Options   |
| Resolution:                  | 1920x1080                |                |               | Change    |
| O Auto Mode<br>Use preset mo | de assignments for activ | e applications |               | Configure |
| Manual Mode<br>Choose a pres | set mode:                |                | Standard      | ~         |
| Brightness:                  | 1 1 1 1 1 1              | 75%            |               |           |
| Contrast:                    |                          | 75%            |               |           |
| Enable display               | y matrix control         |                |               |           |
|                              |                          |                |               |           |

Enable display matrix control אפשר לבחור באפשרות. Dell, אפשר לבחור באפשרות בערה: כשמחוברים כמה צגי Dell, אפשר לבחור באפשרות כל הצגים.

| Display N                     | /lanager                 |                | Alienware A   | \W2523HF - ? |
|-------------------------------|--------------------------|----------------|---------------|--------------|
| Basic                         | Auto Mode                | Easy Arrange   | Input Manager | Options      |
| Resolution:                   | 1920×1080                |                |               | Change       |
| O Auto Mode<br>Use preset mod | e assignments for active | e applications |               | Configure    |
| Manual Mode<br>Choose a prese | t mode:                  |                | Standard      | ~            |
| Brightness:                   |                          | 75%            |               |              |
| Contrast:                     |                          | 75%            |               |              |
| Inable display                | matrix control           |                |               |              |

### הקצאת מצבים מוגדרים מראש ליישומים

הכרטיסייה Auto Mode (מצב אוטומטי) מאפשרת לשייך Preset Mode (מצב מוגדר מראש) ליישום ספציפי ולהחיל אותו אוטומטית. כאשר מפעילים את Auto Mode (מצב אוטומטי), התוכנה Dell Display עוברת אוטומטית ל Preset Mode (מצב מוגדר מראש) המתאים כל עוד היישום שמשויך למצב מופעל. אפשר לבחור ש Preset Mode (מצב מוגדר מראש) שמשויך ליישום ספציפי יהיה זהה בכל הצגים שמחוברים למחשב או שהוא ישתנה בין צגים שונים.

התצורה של Dell Display Manager מוגדרת מראש עבור יישומים נפוצים רבים. כדי להוסיף יישום חדש לרשימת המצבים המשויכים גרור את היישום משולחן העבודה, מתפריט ההתחלה של Windows או מכל מקום אחר, ועזוב אותו ברשימה הנוכחית.

# קובצי (קובצי אי אפשר לשייך מצב מוגדר מראש לאצוות של מספר קבצים, סקריפטים (קובצי Script), קובצי טעינה או קבצים שאינם קובצי הפעלה כגון קובצי Zip), קובצי טעינה או קבצים שאינם קובצי הפעלה כגון או קובצי סי

אפשר גם להגדיר את המצב Game כדי להשתמש בו בכל פעם שיישום Direct3D פועל במסך מלא. כדי למנוע מיישום מסוים להשתמש במצב כלשהו, צריך להקצות לו מצב מוגדר מראש אחר.

| Basic Auto Mode                                | Easy Arrange         | Input Manager           | Options |
|------------------------------------------------|----------------------|-------------------------|---------|
| ssign a preset mode to a specific application. | To add an applicatio | n, drag it to the list: |         |
| Application                                    | Preset Mode          |                         | ,       |
| 🔃 (Default for desktop apps)                   | Standard             | ~                       |         |
| 🚷 (Default for fullscreen Direct3D)            | Game 1               | ~                       |         |
| 🛍 (Default for universal Windows apps)         | Warm                 | ~                       |         |
| Ps Adobe Photoshop 2022                        | Warm                 | ~                       |         |
| 🤗 Internet Explorer                            | Warm                 | ~                       |         |
| C Microsoft Edge                               | Warm                 | ~                       |         |
|                                                |                      |                         |         |

# Easy Arrange סידור חלונות באמצעות

Easy Arrange היא תכונה שעוזרת לסדר בקלות את החלונות בשולחן העבודה. בוחרים פריסה מוגדרת מראש שרוצים וגוררים את החלונות של היישומים לאזורים המוגדרים. כדי למצוא פריסות נוספות, לוחצים מראש שרוצים וגוררים את החלונות של היישומים לאזורים המוגדרים. כדי למצוא פריסות נוספות, לוחצים על ">" או על המקשים Page Up/Page Down. כדי ליצור פריסה מותאמת אישית, מסדרים את החלונות הפתוחים ולוחצים על ">" או על המקשים Bave (שמירה).

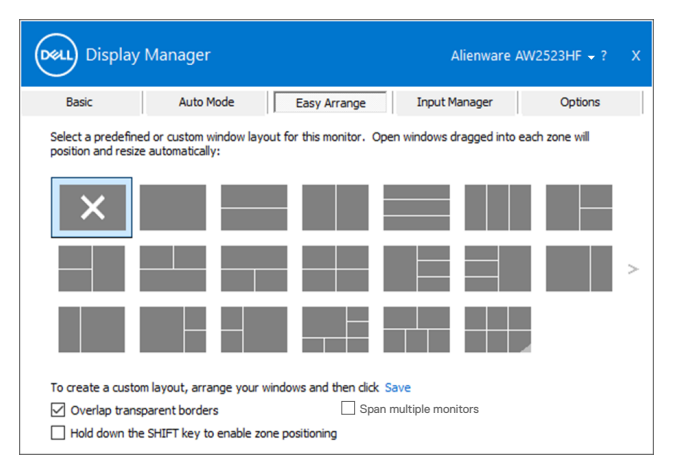

ב-Windows 10 אפשר להשתמש בפריסות שונות לחלונות של שולחנות עבודה וירטואליים.

אם משתמשים הרבה בתכונת הצילום של Windows, אפשר לבחור באפשרות Hold down the SHIFT. כך key to enable zone positioning (החזק את המקש SHIFT לחוץ כדי להפעיל את מיקום האזורים). כך תכונת הצילום של Windows מקבלת עדיפות על פני Easy Arrange. יהיה צריך ללחוץ על המקש Shift כדי לסדר באמצעות Easy Arrange.

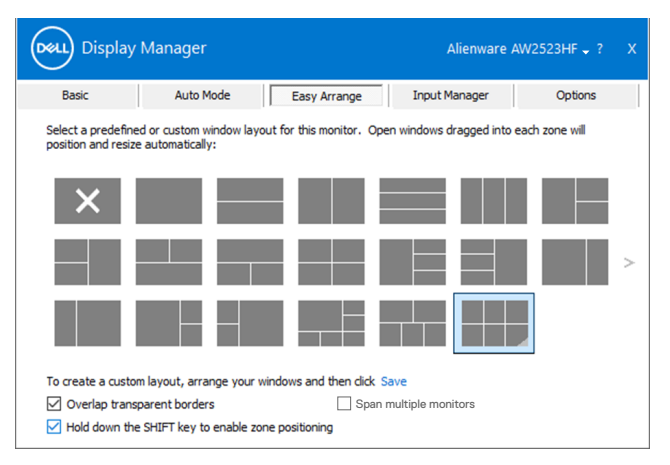

אם משתמשים בכמה צגים בשרשרת או במטריצה, אפשר להחיל את הפריסה שנערכה באמצעות Easy Arrange אם משתמשים בכמה צגים בשרשרת או במטריצה, אפשר להפעיל את התכונה הזו, צריך לבחור באפשרות Span multiple בכל הצגים שמחוברים כשולחן עבודה אחד. כדי להפעיל את התכונה הזו, צריך מחור באפשרות monitors (הרחבת מספר צגים). כדי להפוך אותו ליעיל, מוודאים שלצגים המקובצים יש רזולוציה זהה ומסודרים

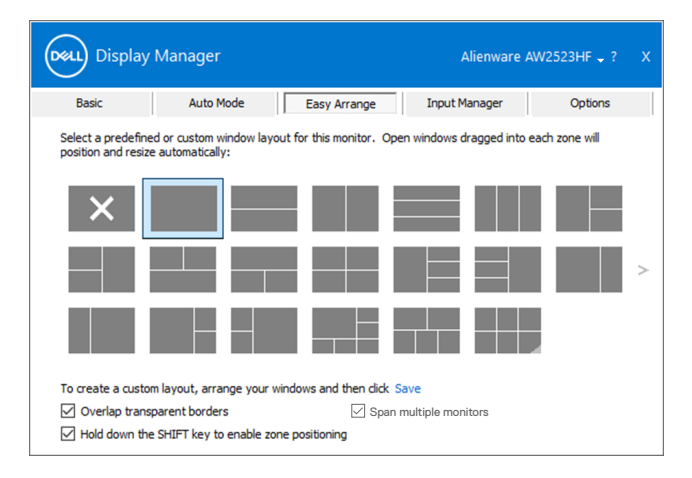

קיימות דרכים מתקדמות אחרות לשימוש ב-Easy Arrange. ניתן לעיין בטבלה שלהלן.

| תיאור                                                                                                    | פונקציה                                      | תכונה                    |
|----------------------------------------------------------------------------------------------------|----------------------------------------------|--------------------------|
| <ul> <li>שמירה ומתן שם לעד 5 תבניות Easy Arrange מותאמות</li> <li>אישית</li> <li>קביעת תצורה של תבניות x*y.</li> </ul>                                                                                                    | פריסות מותאמות<br>אישית                      | Easy<br>Arrange<br>משופר |
| • יש ללחוץ על Ctrl+Shift+Home כדי לעבור בין 6 פריסות<br>ה-MRU האחרונות.                                                                                                    | 6 פריסות MRU<br>(שנעשה בהן<br>שימוש לאחרונה) |                          |
| <ul> <li>יש ללחוץ לחיצה ממושכת על Ctrl תוך שינוי הגודל של<br/>הפריסה הנוכחית של Easy Arrange כדי לכוונן את גודל<br/>התאים בפריסה ומספרם.</li> <li>תבנית Easy Arrange חדשה שנוצרת נשמרת במיקום<br/>הסמל של Easy Arrange.</li> <li>יש ללחוץ לחיצה ממושכת על Ctrl תוך לחיצה על סמל<br/>הפריסה ששונתה כדי לשחזר אותה לפריסת ברירת המחדל.</li> </ul> | שינוי מהיר של<br>גודל מחיצות.                |                          |
| מוצגים בעת סיבוב הצג. • מצב לאורך סמלי Easy Arrange מוצגים בעת סיבוב הצג.                                                                                                    | erיסות Easy<br>Arrange עבור<br>מצב לאורך     |                          |

הערה: עבור יישומים מסוימים ייתכן שתידרש רזולוציה אפקטיבית מינימלית. יישומים כאלה 🗹 עשויים שלא להתאים לאזור Easy Arrange אם הוא קטן יותר מגודל החלון הנדרש.

## ניהול כמה אותות וידאו במקביל

הכרטיסייה Input Manager מאפשרת לנהל את אותות הווידאו של המכשירים שמחוברים לצג של Dell. כך קל לעבור בין האותות כשעובדים על כמה מחשבים במקביל.

כל היציאות של אותות וידאו בצג מופיעות ברשימה. ניתן גם לבחור שם אישי לכל אות. חשוב להקפיד לשמור את השינויים אחרי העריכה.

אפשר להגדיר מקש קיצור כדי לעבור לאות המועדף במהירות ומקש קיצור נוסף כדי לעבור במהירות בין האותות אם משתמשים בשניהם וצריך לעבור ביניהם לעתים קרובות.

|                                      | Auto Mode    | Easy Arran | ge Inp | ut Manager | Options     |
|--------------------------------------|--------------|------------|--------|------------|-------------|
| Input port:                          | Input name   | :          |        |            |             |
| DP                                   | (Click to ed | t)         |        |            |             |
| HDMI1                                | (Click to ed | t)         |        |            |             |
| HDMI2 (Active)                       | (Click to ed | t)         |        |            |             |
|                                      | ut kev:      |            |        |            | Save        |
| AVOLUE INDUIT SUOLU                  |              |            | ~      | Change a   | ctive input |
| None                                 | >> DP        |            |        |            |             |
| None<br>None<br>Input switch shortcu | t key:       |            |        |            |             |

אפשר להשתמש ברשימה הנפתחת כדי לעבור לכל מקור של אות.

| Basic                                                                   | Auto Mode       | Easy Arrange | Inpu | ut Manager | Options |
|-------------------------------------------------------------------------|-----------------|--------------|------|------------|---------|
| Input port:                                                             | Input name:     |              |      |            |         |
| DP                                                                      | (Click to edit) |              |      |            |         |
| HDMI1                                                                   | (Click to edit) |              |      |            |         |
|                                                                         |                 |              |      |            |         |
| HDMI2 (Active)                                                          | (Click to edit) |              |      |            |         |
| HDMI2 (Active)                                                          | (Click to edit) |              |      | ŝ          | Save    |
| HDMI2 (Active)<br>Favorite input shorts                                 | (Click to edit) |              | ~    | Change a   | Save    |
| HDMI2 (Active)<br>Favorite input shorts<br>None<br>input switch shortsu | (Click to edit) |              | ~    | Change a   | Save    |

. הערה: היישום Dell Display Manager מתקשר עם הצג גם כשהוא מציג וידאו ממחשב אחר. מומלץ להתקין את Dell Display Manager במחשב שבו משתמשים לעתים קרובות וממנו רוצים לשלוט באותות. אפשר גם להתקין את Dell Display Manager במחשבים אחרים שמחוברים לצג.

#### שחזור מיקומי היישומים

אפשר להשתמש ב-Dell Display Manager כדי לשחזר את המיקום של החלונות כשמחברים מחדש מחשב לצג. כדי לפתוח את התכונה הזו, לוחצים לחיצה ימנית על הסמל של Dell Display Manager במגש ההודעות.

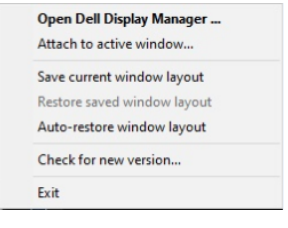

אם בוחרים באפשרות **Auto-restore window layout (שחזור אוטומטי של פריסת החלונות)**, היישום Dell Display Manager יעקוב אחרי המיקומים של החלונות ויזכור אותם. המיקומים של החלונות ישוחזרו אוטומטית על ידי Dell Display Manager כשיחובר מחדש מחשב לצג.

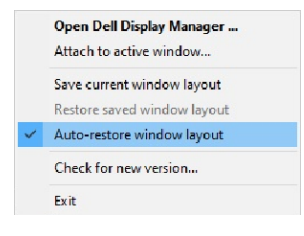

לחזרה לפריסה המועדפת, ראשית לוחצים על "Save current window layout (שמירת פריסת החלונות הנוכחית)" ולאחר מכן על "Restore saved window layout (שחזור פריסת החלונות השמורה)".

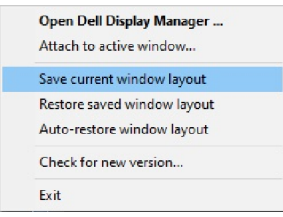

אפשר להשתמש בצגים עם דגמים או רזולוציות שונות לפי הצורך ובכל אחד להשתמש בפריסה שונה של חלונות. Dell Display Manager ידע איזה צג חובר וישחזר את המיקומים של החלונות בהתאם.

אם הצגים מחוברים כמטריציה וצריך להחליף את אחד מהם, אפשר לשמור את פריסת החלונות לפני שמחליפים ולשחזר את הפריסה אחרי שמחברים את הצג החדש.

24 הערה: כדי ליהנות מהתכונה הזו כמו שצריך צריך שכל היישומים יפעלו. Dell Display Manager לא פותח יישומים.

## שימוש בתכונות של חיסכון בצריכת החשמל

בדגמים הנתמכים של Dell יש את הכרטיסייה **Options (אפשרויות)**, שמאפשרת להפעיל תכונות של חיסכון בצריכת החשמל של PowerNap. אפשר להגדיר שרמת הבהירות של הצג תהיה מינימלית או להעביר את הצג למצב שינה כששומר המסך מופעל.

| Basic         Auto Mode         Easy Arrange           PowerNap options: <ul></ul>                                                                                                    | Input Manager Options<br>Configure |
|----------------------------------------------------------------------------------------------------|------------------------------------|
| PowerNap options: <ul> <li>PowerNap options:</li> <li>Reduce brightness when screensaver activates</li> <li>Put the display to sleep when screensaver activates</li> </ul> <li>Program shortcut key:         <ul> <li>Application</li> <li>Ctrl + Shift + D</li> <li>Ctrl + Shift + D</li> </ul> </li> | Configure                          |
| Put the display to sleep when screensaver activates Program shortcut key: Ctrl + Shift + D Ctrl + Shift                                                                                                    | n window shortcut key:             |
| Program shortcut key:         Application           Ctrl + Shift + D         Ctrl + Shift                                                                                                    | n window shortcut key:             |
| Ctrl + Shift + D Ctrl + Shift                                                                                                    |                                    |
|                                                                                                    | ft + Num 0                         |
| Easy Arrange MRU shortcut key:                                                                                                    |                                    |
| Ctrl + Shift + Home                                                                                                    |                                    |
| Dark Stabilizer shortcut key:                                                                                                    |                                    |
| None                                                                                                    |                                    |

### קיצורי מקשים אחרים

ניתן להגדיר מקשי קיצור לגישה מהירה לפונקציות הבאות של Dell Display Manager:

- קיצורי מקשים לתוכניות: פותחים את תיבת הדו-שיח Quick Settings (הגדרות מהירות).
- קיצור מקשים ל-MRU של Easy Arrange: החלה של חמש פריסות החלונות האחרונות שהיו בשימוש.
- מקש קיצור Dark Stabilizer: כוונון מהיר של רמת Dark Stabilizer (מייצב כהה). זמין רק עבור מצבים מוגדרים מראש Game (משחק).
- קיצור מקשים לחלונות היישום: להפעלה של תפריט מהיר לאפשרויות תחת מצב אוטומטי ו-Easy Arrange.

| Display                                 | / Manager                                                                 |                                    | Alienware A                          | W2523HF <sub>▼</sub> ? X |
|-----------------------------------------|---------------------------------------------------------------------------|------------------------------------|--------------------------------------|--------------------------|
| Basic                                   | Auto Mode                                                                 | Easy Arrange                       | Input Manager                        | Options                  |
| PowerNap op  Reduce b  Put the d        | v <b>tions:</b><br>rightness when screensav<br>isplay to sleep when scree | ver activates<br>ensaver activates |                                      | Configure                |
| Program shortcut<br>Ctrl + Shift + D    | t key:                                                                    | Application<br>Ctrl + Shi          | n window shortcut key:<br>ft + Num 0 |                          |
| Ctrl + Shift + Ho<br>Dark Stabilizer sh | ortcut key:                                                               |                                    |                                      |                          |
| None                                    |                                                                           |                                    |                                      |                          |

## חיבור Dell Display Manager חיבור

אפשר להוסיף סמל קיצור דרך של Dell Display Manager לאזור סרגל הכלים של החלונות הפעילים. להפעלת התכונה הזו, לוחצים לחיצה ימנית על סמל Dell Display Manager במגש ההודעות ובוחרים באפשרות Attach to active window (צירוף לחלון פעיל) בתפריט שנפתח.

|   | Open Dell Display Manager   |
|---|-----------------------------|
| ~ | Attach to active window     |
|   | Save current window layout  |
|   | Restore saved window layout |
|   | Auto-restore window layout  |
|   | Check for new version       |
|   | Exit                        |

לאחר לחיצה ימנית על הסמל בסרגל הכלים, תפריט מהיר של Dell Display Manager מופיע ומציג אפשרויות תחת Auto Mode (מצב אוטומטי) ו-Easy Arrange שמאפשרים לערוך כוונונים בקלות.

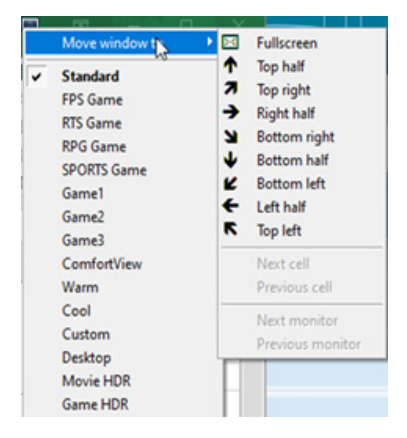

#### פתרון בעיות

אם לא ניתן להפעיל את Dell Display Manager עם הצג, יוצג סמל של Dell Display Manager במגש ההודעות.

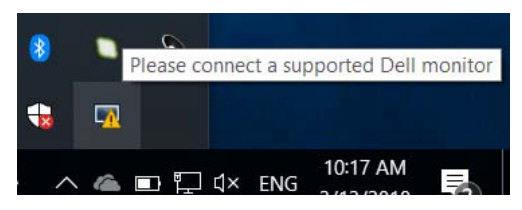

בלחיצה על הסמל של Dell Display Manager ניתן להציג את פרטי הודעת השגיאה.

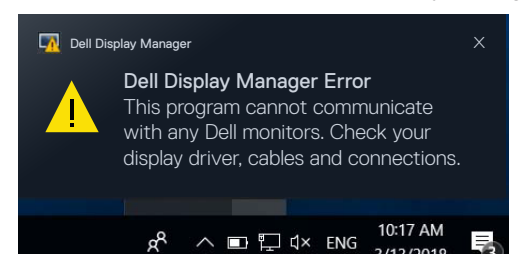

לתשומת לבך, אפשר להפעיל את Dell Display Manager רק עם צגים של Dell. אי אפשר להפעיל את Dell Display Manager עם צגים של מותגים אחרים.

אם יש בעיה בזיהוי ו/או תקשורת של Dell Display Manager עם צג של Dell, אפשר לנסות לפתור אותה באמצעות הפתרונות הבאים:

- 1. ודא שכבל הווידאו מחובר היטב לצג ולמחשב. שים לב במיוחד לחיבורים עצמם וודא שהם מחוברים היטב. היטב.
  - 2. בדוק בתפריט המסך של הצג שהאפשרות DDC/CI מופעלת.
  - נכו'). איש שמנהל ההתקן של כרטיס המסך עדכני בהתאם לספק הכרטיס (NVIDIA ,AMD ,Intel וכו'). לרוב מנהל ההתקן של כרטיס המסך הוא הבעיה לתקלה ב-Dell Display Manager.
    - 4. נתק את תחנות העגינה, הכבלים המאריכים או הממירים בין הצג ליציאת כרטיס המסך. חלק מהמאריכים, הרכזות או הממירים אינם תומכים טוב ב-DDC/Cl ועלולים לגרום לתקלה ב-Dell Display Manager. עדכן את מנהל התקן של המכשיר לגרסה האחרונה.
      - **5.** הפעל מחדש את המחשב.

ייתכן שלא ניתן יהיה להפעיל את Dell Display Manager בצגים הבאים:

- צגים של Dell מדגמים שלפני 2013 ומסדרת D-Series של Dell. למידע נוסף, ניתן להיכנס לאתר https://www.dell.com/support/monitors.
  - צגים למשחקים המשתמשים בטכנולוגיית G-sync של AVIDIA
    - צגים וירטואליים ואלחוטיים אינם תומכים ב-DDC/CI
- באמצעות MST/DP 1.2 בחלק מהדגמים המוקדמים של צגי DP 1.2 ייתכן שתצטרך להשבית את MST/DP 1.2 באמצעות תפריט המסך

אם המחשב מחובר לאינטרנט, תוצג הודעה בכל פעם שאפשר לשדרג את Dell Display Manager לגרסה. חדשה יותר. מומלץ להוריד ולהתקין את הגרסה האחרונה של היישום Dell Display Manager.

ניתן גם לבדוק אם קיימת גרסה חדשה על ידי לחיצה על סמל Dell Display Manager.

| Open Dell Display Manager   |   |
|-----------------------------|---|
| Attach to active window     |   |
| Save current window layout  |   |
| Restore saved window layout | t |
| Auto-restore window layout  |   |
| Check for new version       |   |
| Exit                        |   |